AASHTOWare BrDR 7.5.0 Steel Tutorial STL3 – Steel Splice Design Review and Rating

### BrDR Tutorial

### **Topics** Covered

- Steel splice data entry
- Splice schematic
- Splice analysis options
- LRFD analysis and results
- LRFR analysis and rating
- Using AASHTO LRFD Bridge Design Specifications, 9th Edition.
- Using Manual for Bridge Evaluation, 3<sup>rd</sup> Edition with 2023 interims.

This example describes entering a steel girder splice into BrDR and analyzing it for both LRFD and LRFR.

### Steel splice data entry

Open bridge **BID3** – **TrainingBridge3** from the sample database in the **Bridge Explorer**. The partially expanded **Bridge Workspace** tree is shown below.

| Workspace -                                                                                                    | _ □    | × |
|----------------------------------------------------------------------------------------------------|--------|---|
| Bridge Components                                                                                                    |        |   |
| <ul> <li>TrainingBridge3</li> <li>Components</li> <li>LRFD 1994 AASHTO LRFD Specifications</li> <li>Class A (US)</li> <li>Grade 60 Epoxy</li> <li>I Grade 50W</li> <li>Diaphragm Definitions</li> <li>Lateral Bracing Definitions</li> <li>SUPERSTRUCTURE DEFINITIONS</li> <li>Superstructure Definitions</li> <li>Impact/Dynamic Load Allowance</li> <li>Impact/Dynamic Load Allowance</li> <li>Impact/Dynamic Load S</li> <li>Shear Connector Definitions</li> <li>Stiffener Definitions</li> <li>MEMBERS</li> <li>MEMBERS</li> <li>MEMBERS</li> <li>SUPERSTRUCTURES</li> <li>Three Span Bridge (E) (C)</li> <li>SUPERSTRUCTURES</li> <li>SUPERSTRUCTURE ALTERNATIVES</li> <li>SUPERSTRUCTURE ALTERNATIVES</li> <li>SUPERSTRUCTURE ALTERNATIVES</li> </ul> | rLine) |   |

#### Bridge Materials - Connectors

To create a new bolt material, in the **Components** tab of the **Bridge Workspace**, expand the **Connectors** node, click on **Bolt**, and select **New** from the **Manage** group of the **WORKSPACE** ribbon (or right mouse click on **Bolt** and select **New**). The window shown below will open.

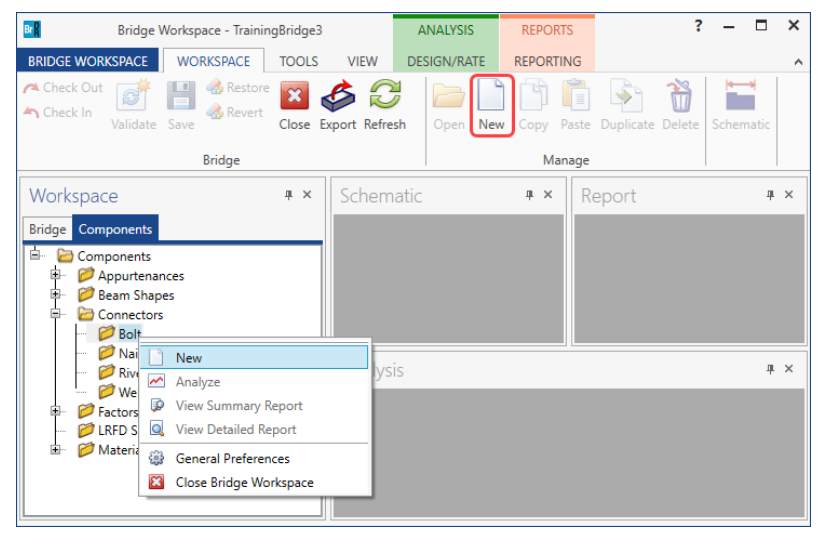

Enter the data as shown below and click the Compute from library... button.

| Name:                                                                                     | Field Splice                                                        | e Bolt                 |                                                    |            |                                                                        |                                                                                   |            |                       |           |
|-------------------------------------------------------------------------------------------|---------------------------------------------------------------------|------------------------|----------------------------------------------------|------------|------------------------------------------------------------------------|-----------------------------------------------------------------------------------|------------|-----------------------|-----------|
| escription:                                                                               | ASTM A32                                                            | 5                      |                                                    |            |                                                                        |                                                                                   |            |                       |           |
|                                                                                           |                                                                     |                        |                                                    |            |                                                                        |                                                                                   |            |                       |           |
| ibrary designation:                                                                       | AASHTO M                                                            | 164 (US                | 5) ~                                               |            |                                                                        | 🗸 Bo                                                                              | lt threads | s excluded from shear | plane     |
| olt diameter:                                                                             | 0.875                                                               | i                      | in                                                 |            |                                                                        | Hole di                                                                           | iameter:   | 0.9375 in             |           |
| Connection ty                                                                             | /pe                                                                 | Hole                   | size                                               |            | Load direction                                                         | Surface class                                                                     | Ho         | ole type              |           |
| 🔘 Slip-criti                                                                              | cal                                                                 | 0                      | Standard                                           |            | Any direction                                                          | Class A                                                                           |            | Punched full size     |           |
| Bearing                                                                                   |                                                                     |                        | Oversize                                           |            | Transverse                                                             | 🔘 Class B                                                                         | C          | Drilled full size     |           |
|                                                                                           |                                                                     |                        |                                                    |            |                                                                        | Charles                                                                           |            | Cubaurahad and an     |           |
|                                                                                           |                                                                     |                        | Short slot                                         |            | Parallel                                                               |                                                                                   |            | Subpunched and re-    | amed to s |
| Grip length:                                                                              | in                                                                  |                        | Short slot<br>Long slot                            |            | Parallel                                                               | Class C<br>Class D                                                                |            | Subpunched and re     | amed to   |
| Grip length:                                                                              | in                                                                  |                        | Short slot<br>Long slot                            |            | LFD                                                                    | Class D                                                                           |            | Subpunched and re     | amed to   |
| Grip length:<br>ASD<br>Allowable sh                                                       | in near stress:                                                     | 23.75                  | Short slot<br>Long slot<br>ksi                     |            | LFD                                                                    | Class D<br>Class D                                                                | ksi        | Suppunched and re     | amed to : |
| Grip length:<br>ASD<br>Allowable sh<br>Nominal slip                                       | in<br>near stress:<br>o resistance:                                 | 23.75                  | Long slot<br>ksi<br>ksi                            |            | LFD<br>Allowable shear stress:<br>Design slip resistance:              | Class C<br>Class D                                                                | ksi<br>ksi | Suppunched and re     | amed to   |
| Grip length:<br>ASD<br>Allowable sh<br>Nominal slip<br>LRFD                               | in<br>near stress:<br>o resistance:                                 | 23.75                  | Long slot<br>ksi<br>ksi                            |            | LFD<br>Allowable shear stress:<br>Design slip resistance:              | Class D<br>Class D                                                                | ksi<br>ksi | Suppunched and re     |           |
| Grip length:<br>ASD<br>Allowable sh<br>Nominal slip<br>LRFD<br>Minimum te                 | in<br>near stress:<br>o resistance:<br>nsile strengt                | 23.75<br>23            | Long slot<br>ksi<br>ksi<br>120                     | ksi        | LFD<br>Allowable shear stress:<br>Design slip resistance:<br>Kh: 1 Ks: | <ul> <li>Class D</li> <li>Class D</li> <li>43</li> <li>32</li> <li>0.5</li> </ul> | ksi<br>ksi |                       | amed to : |
| Grip length:<br>ASD<br>Allowable sh<br>Nominal slip<br>LRFD<br>Minimum te<br>Required ter | in<br>near stress:<br>o resistance:<br>nsile strengti<br>nsion, Pt: | 23.75<br>23<br>h, Fub: | Short slot<br>Long slot<br>ksi<br>ksi<br>120<br>39 | ksi        | LFD<br>Allowable shear stress<br>Design slip resistance:<br>Kh: 1 Ks:  | <ul> <li>Class D</li> <li>Class D</li> <li>43</li> <li>32</li> <li>0.5</li> </ul> | ksi        | Compute from library  |           |
| Grip length:<br>ASD<br>Allowable sh<br>Nominal slip<br>LRFD<br>Minimum te<br>Required ter | in<br>near stress:<br>p resistance:<br>nsile strengt<br>nsion, Pt:  | 23.75<br>23            | Short slot<br>Long slot<br>ksi<br>ksi<br>120<br>39 | ksi<br>kip | LFD<br>Allowable shear stress:<br>Design slip resistance:<br>Kh: 1 Ks: | <ul> <li>Class D</li> <li>Class D</li> <li>43</li> <li>32</li> <li>0.5</li> </ul> | ksi        | Compute from library  |           |
| Grip length:<br>ASD<br>Allowable sh<br>Nominal slip<br>LRFD<br>Minimum te<br>Required ter | in<br>near stress:<br>o resistance:<br>nsile strengt<br>nsion, Pt:  | 23.75<br>23<br>h, Fub: | Short slot<br>Long slot<br>ksi<br>ksi<br>39        | ksi        | LFD<br>Allowable shear stress:<br>Design slip resistance:<br>Kh: 1 Ks: | <ul> <li>Class D</li> <li>Class D</li> <li>43</li> <li>32</li> <li>0.5</li> </ul> | ksi        | Compute from library  |           |

Click **OK** to apply the data and close the window.

#### Splice Location

Returning to the **Bridge** tab of the **Bridge Workspace**, expand the **Exterior Girder** member, **Composite Plate Girder** member alternative and select the **Splice Locations** node. Click on the **New** button from the **Manage** group of the **WORKSPACE** ribbon (or right click and select **Open** from the menu) to open the **New Splice Location** window as shown below.

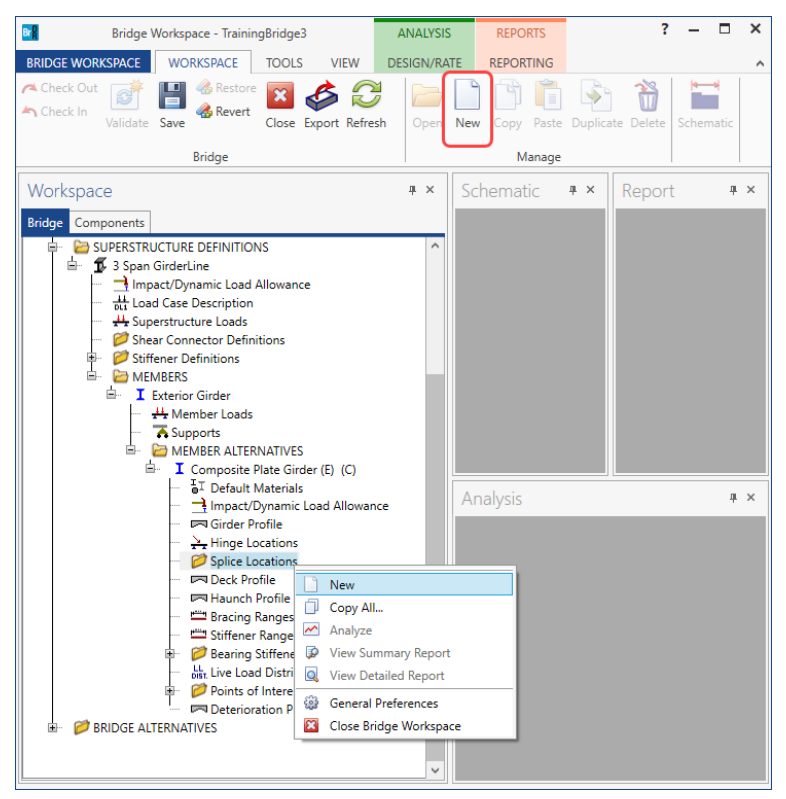

The drop down menu for **Distance** contains the locations of girder section change points (flanges and webs) that were described in the **Girder Profile** window. One of these values can be selected, or a location value can be manually entered. For this example, select 98' from the drop down.

| 🗛 New S           | plice Location |              |    |  |        | × |  |  |  |
|-------------------|----------------|--------------|----|--|--------|---|--|--|--|
| Support number: 1 |                |              |    |  |        |   |  |  |  |
| ⊖ Le              | eft 💿 Right    |              |    |  |        |   |  |  |  |
| Distance:         | 0 ~            | ft           |    |  |        |   |  |  |  |
|                   | 40.0000        |              |    |  |        |   |  |  |  |
|                   | 98.0000        | [            | OK |  | Cancel |   |  |  |  |
|                   | 124.0000       | <sup>•</sup> |    |  |        |   |  |  |  |
|                   | 154.0000       |              |    |  |        |   |  |  |  |
|                   | 182.0000       |              |    |  |        |   |  |  |  |
|                   | 273.0000       |              |    |  |        |   |  |  |  |
|                   | 301.0000       |              |    |  |        |   |  |  |  |
|                   | 331.0000       |              |    |  |        |   |  |  |  |
|                   | 357.0000       |              |    |  |        |   |  |  |  |
|                   | 415.0000       |              |    |  |        |   |  |  |  |

Click **OK** to open the **Splice Location** window as shown below.

#### Splice Location – Girder

Enter the splice gap information as shown below and check the **Filler plate extended** checkbox, which will be disabled if the girder plate sizes don't vary on either side of the splice. The **Apply location** button updates the displayed girder plate sizes if the location changes.

| A Splice Location                                                                                                    | -  |       | × |
|----------------------------------------------------------------------------------------------------|----|-------|---|
| Support number: 2 Since: 42.00 ft Apply location                                                                                                    |    |       |   |
| Cluder top marge bottom marge tree<br>CL Splice<br>0.8750" x 16.000"<br>1.0000" x 18.000"<br>0.4375" x 69.000"<br>0.5000" x 69.000"<br>Gap<br>Sta<br>And<br>1.6250" x 18.000"<br>1.2500" x 18.000"<br>1.2500" |    |       |   |
| Left cover plates Right cover plates                                                                                                    |    |       |   |
| ν.                                                                                                    |    |       |   |
| ОК Арр                                                                                                    | ly | Cance | 2 |

#### Splice Location – Top flange

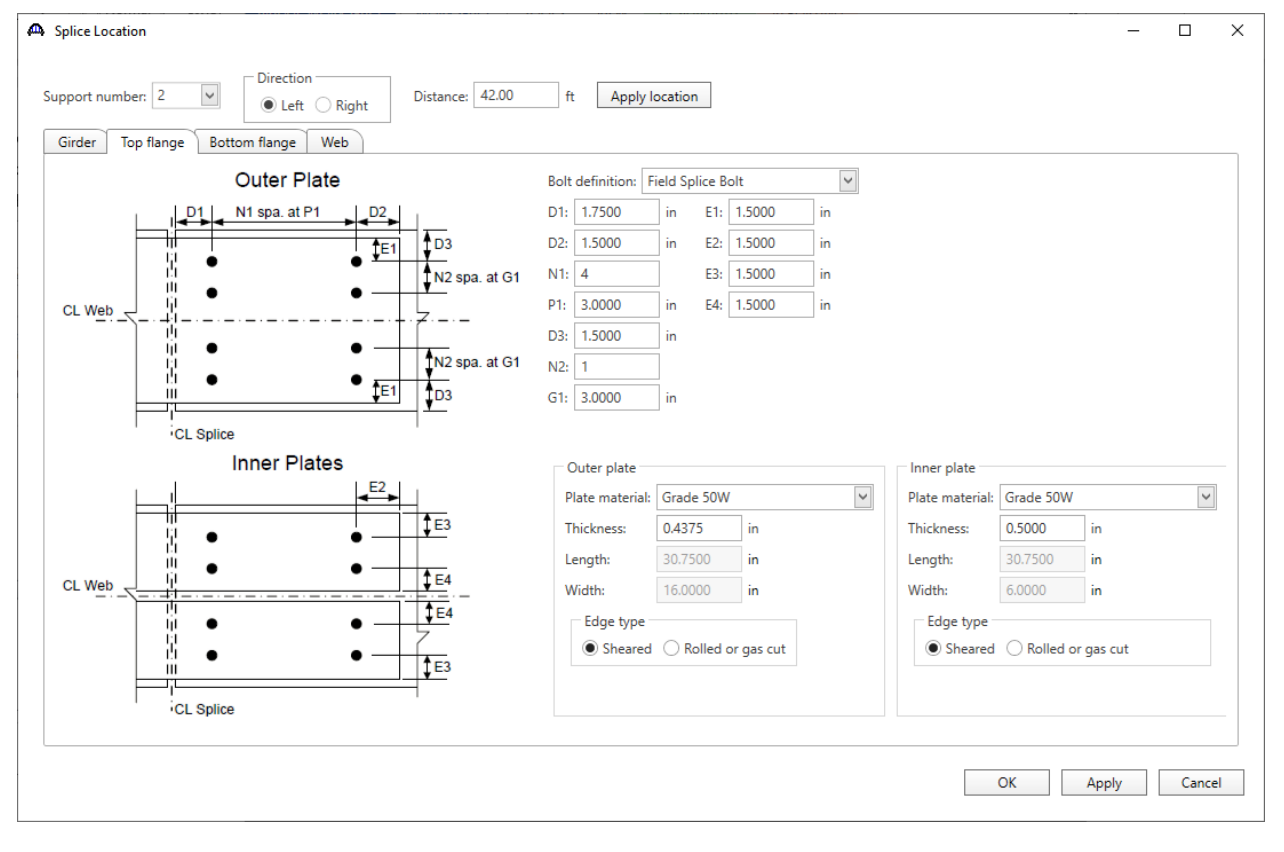

Navigate to the **Top flange** tab of this window and enter the data as shown below.

### Splice Location – Bottom flange

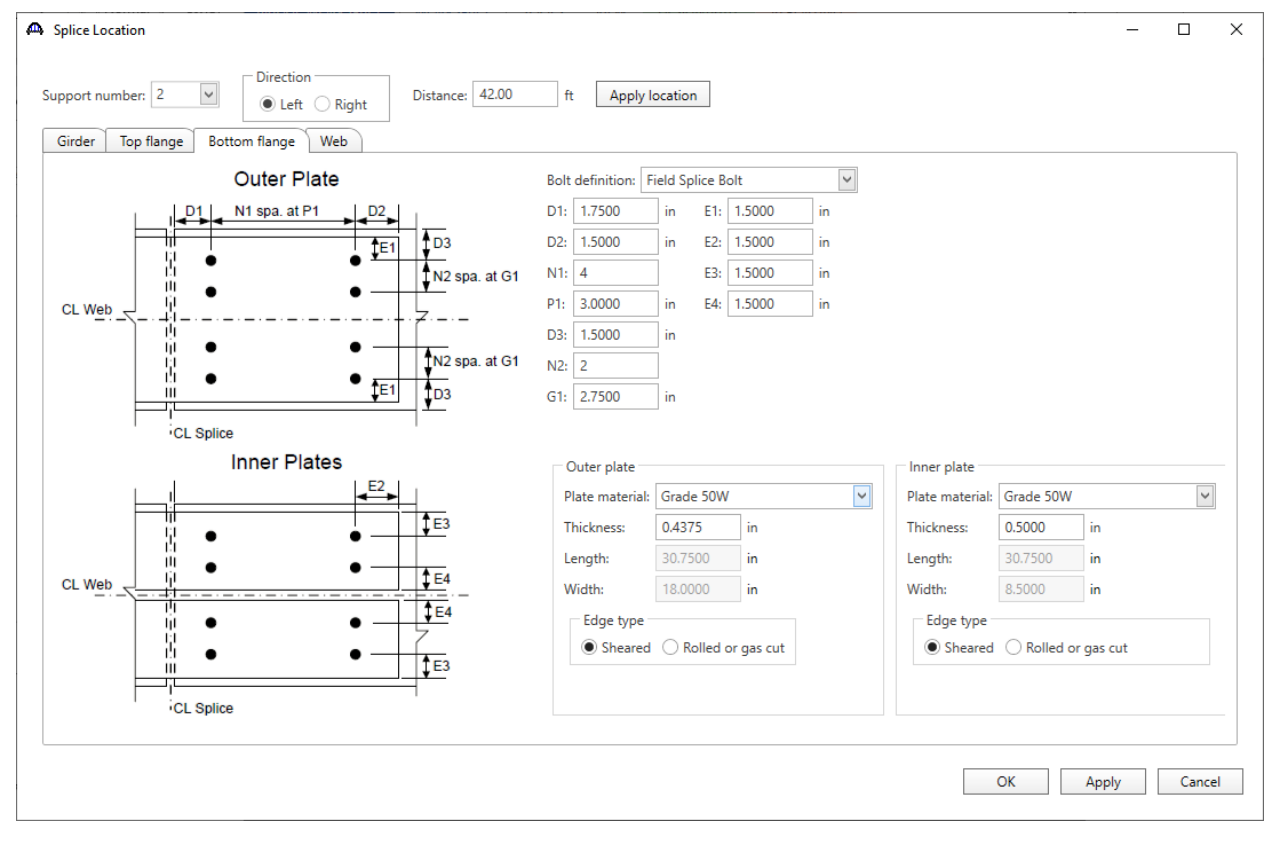

Navigate to the **Bottom flange** tab of this window and enter the data as shown below.

### Splice Location – Web

Navigate to the **Web** tab of this window and enter the data as shown below.

| A Splice Location                                                                                                    |                                                                                                    |                               |          |      | ×  |
|----------------------------------------------------------------------------------------------------|----------------------------------------------------------------------------------------------------|-------------------------------|----------|------|----|
| Support number: 2 V Direction<br>Careford Control Control Contro | Distance: 42.00 ft Apply                                                                                                    | location                      |          |      |    |
| N1 spa at P1<br>N2 spa. at G2<br>W2<br>W2<br>W2<br>W2<br>W2<br>W2<br>W2<br>W2<br>W2<br>W                                                                                                    | Bolt definition:         Field Splice           Vertical edge distance:         1.5000           Horizontal edge distance:         1.5000           Plate material:         Grade 50W           Plate thickness:         0.4375           Edge type         Image: Splice transmission of the synthesis of the synthesis of the synthesyntemateris of the synthesynthesis of the syntemateris of the synth | Bolt  in in in in in in in in |          |      |    |
|                                                                                                    |                                                                                                    |                               | OK Apply | Canc | el |

Click **OK** to apply the data and close the window.

Splice – Right click menu

|    | Open                   |
|----|------------------------|
| þ  | Сору                   |
| þ  | Сору То                |
| ×  | Delete                 |
| ~  | Analyze                |
| ø  | View Summary Report    |
| Q  | View Detailed Report   |
| â۲ | Schematic              |
| ÷  | General Preferences    |
| ×  | Close Bridge Workspace |

**Copy** – copy and then paste the splice to another member alternative.

Copy To... - opens a window allowing the user to pick 1 or more member alternatives to copy to.

Splice Locations – Right click menu

| o <sup>30</sup> | Expand Branch          |
|-----------------|------------------------|
| P               | Collapse Branch        |
|                 | New                    |
| þ               | Copy All               |
| ~               | Analyze                |
| P               | View Summary Report    |
| Q               | View Detailed Report   |
| 8               | General Preferences    |
| ×               | Close Bridge Workspace |

**Copy All...** - opens a window allowing the user to pick one or more member alternatives to copy all the splices in the member alternative to.

### Splice - Schematic

Select the splice **Span 1 – 98.000000** in the **Bridge Worksapce** tree and click on the **Schematic** button from the **Manage** group of the **WORKSPACE** ribbon (or right click and select **Schematic** from the menu) as shown below.

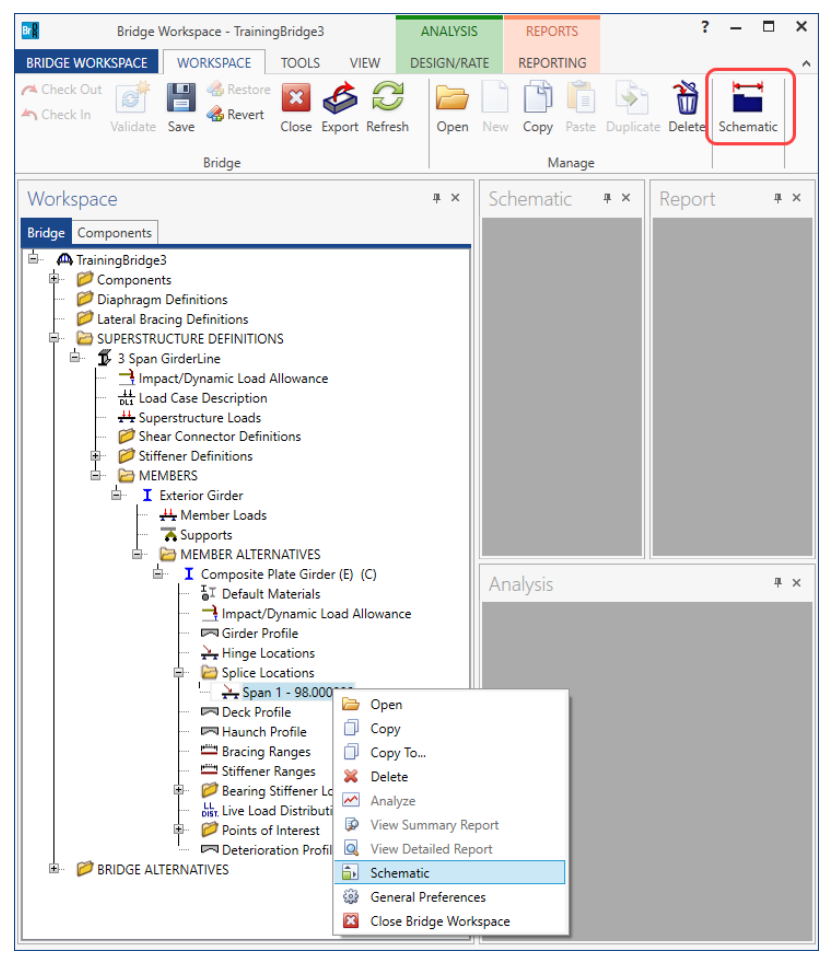

The following schematic is displayed.

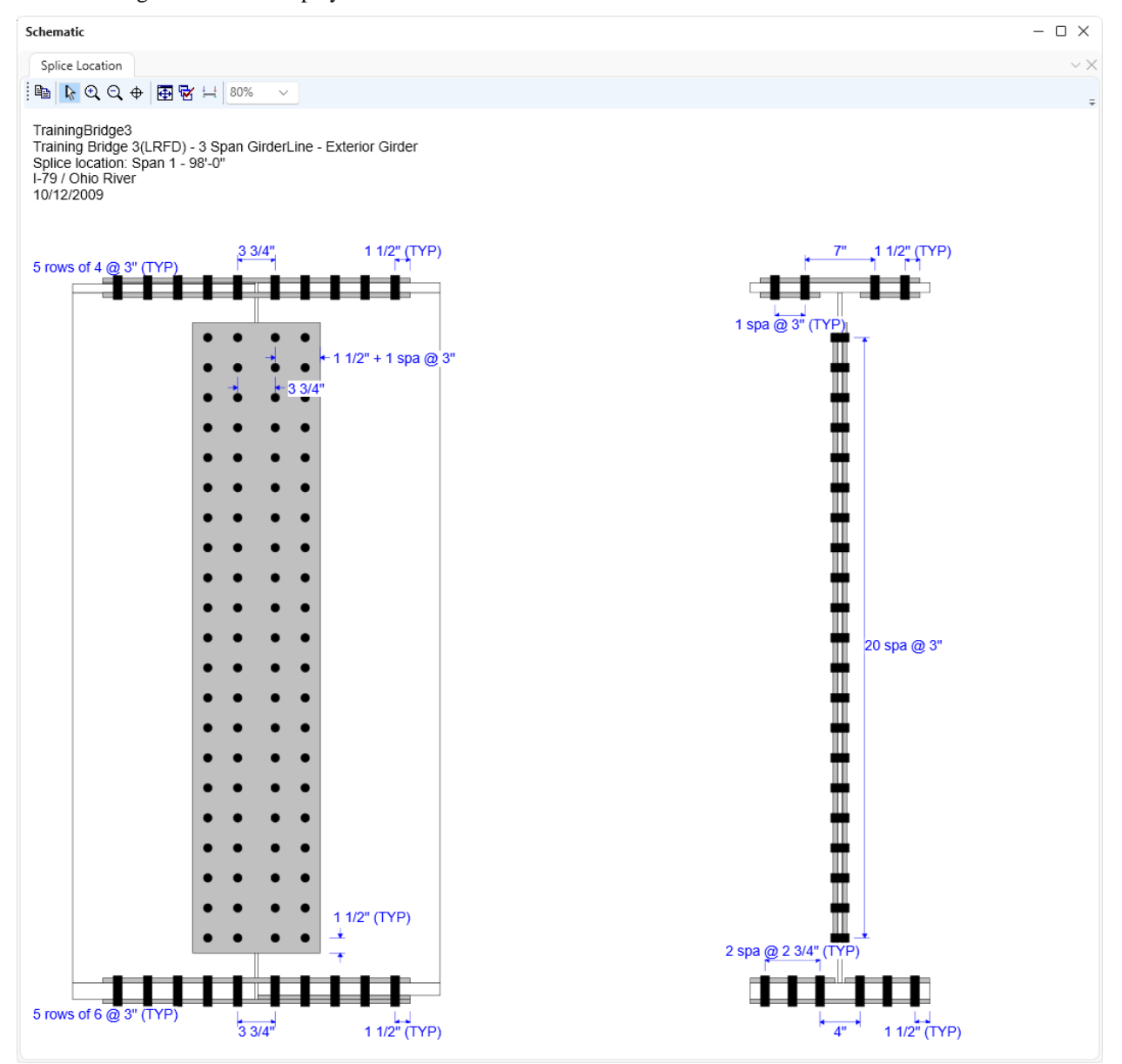

### Splice Analysis Options

#### Analyze a single splice.

Select a **Splice Location** in the **Bridge Workspace** tree and click the **Analyze** button from the **Analysis** group of the **DESIGN/RATE** ribbon. The girder DL and LL analysis will run. Specification checks will be performed at points required for the splice location, the splice itself, and stress calculations at adjacent brace points. For LRFR or LFR, the spec checks will include the splice rating articles.

Analyze a girder that contains a splice.

#### **LRFD** Design Review.

Select Generate at section change points under LRFD in the Control options tab of the Member Alternative Description window for a member alternative to have spec checking occur at the splice location. Splice specification articles will be processed in addition to the regular steel girder specification articles.

#### LRFR/LFR Rating

Select **Generate at section change points** under **LRFR** and **LFR** to have specification checking occur at the splice location. Splice specification articles will be processed in addition to the regular steel specification girder articles. Also select **Include splices in rating** to have the splice rating articles processed as well.

Select only **Include splices in rating** to have the splice specification articles and splice rating specification articles processed at the splice locations in addition to the regular steel girder specification articles.

(See the image below for **Member Alternative Description – Control options** settings)

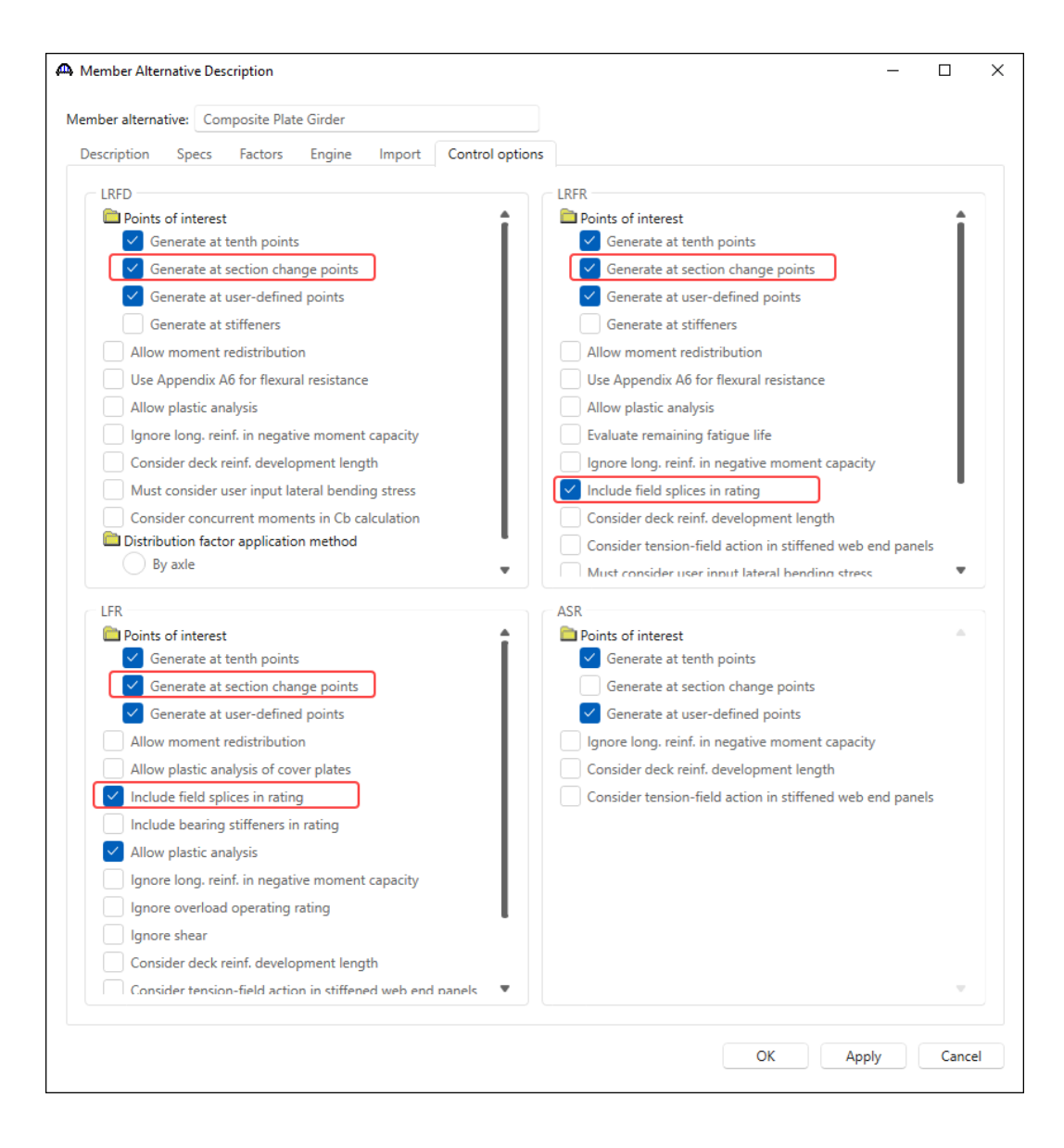

### LRFD Design Review

To perform an LRFD design review, select the **Analysis Settings** button on the **Analysis** group of the **DESIGN/RATE** ribbon. The window shown below opens.

| Bridge Worl                                              | kspace - TrainingBridge3                                               | ANALYSIS                     | REPORTS   | ? | - | × |
|----------------------------------------------------------|------------------------------------------------------------------------|------------------------------|-----------|---|---|---|
| BRIDGE WORKSPACE                                         | VORKSPACE TOOLS VIEW                                                   | DESIGN/RATE                  | REPORTING |   |   | ^ |
| Analysis<br>Settings<br>Analysis<br>Analysis<br>Analysis | Tabular Specification Engine Results Check Detail Outputs Check Detail | esults Save<br>Graph Results |           |   |   |   |

Click the **Open Template button** and select the **HL 93 Design Review** to be used in the design review and click **Open**.

| Open Template           |                         |          |       |                  |        |
|-------------------------|-------------------------|----------|-------|------------------|--------|
| Templates               | Description             | Analysis | Owner | Public / Private |        |
| HL 93 Design Review     | HL 93 Design Review     | LRFD     |       | Public           | -      |
| HS 20 LFD Rating        | HS 20 LFD Rating        | LFR      |       | Public           |        |
| LRFR Design Load Rating | LRFR Design Load Rating | LRFR     |       | Public           |        |
| LRFR Legal Load Rating  | LRFR Legal Load Rating  | LRFR     |       | Public           |        |
|                         |                         |          |       |                  |        |
| Delete                  |                         |          |       | Open             | Cancel |

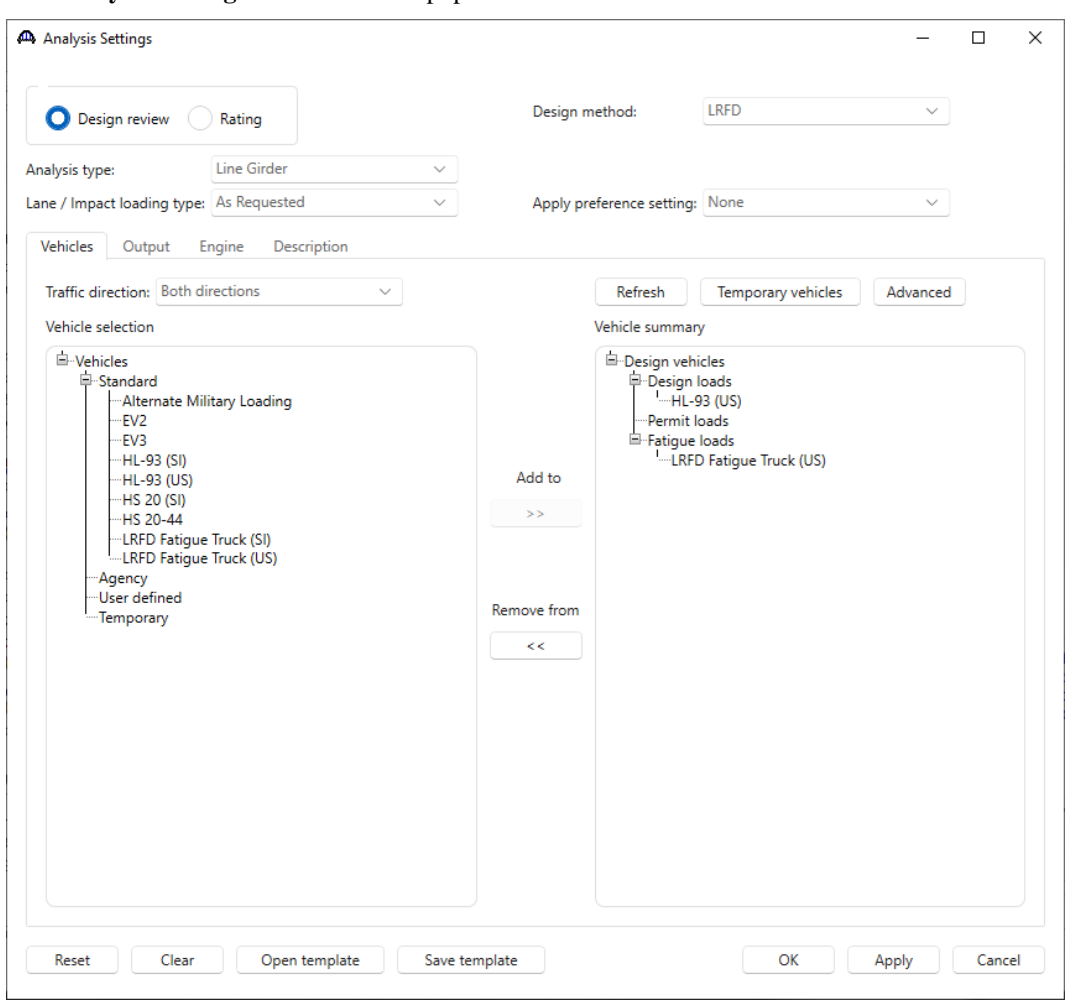

The Analysis Settings window will be populated as shown below.

Click **OK** to apply the data and close the window.

#### Specification Check Detail

Select the splice **Span 1 – 98.00** in the **Bridge Workspace** tree and click the **Analyze** button on the **Analysis** group of the **DESIGN/RATE** ribbon to perform the rating. This will begin an analysis and specification check of the points required for the splice, the splice location (98.00 ft) itself and typically the brace points on the left and right side of the splice location (84.00 ft and 112.00 ft).

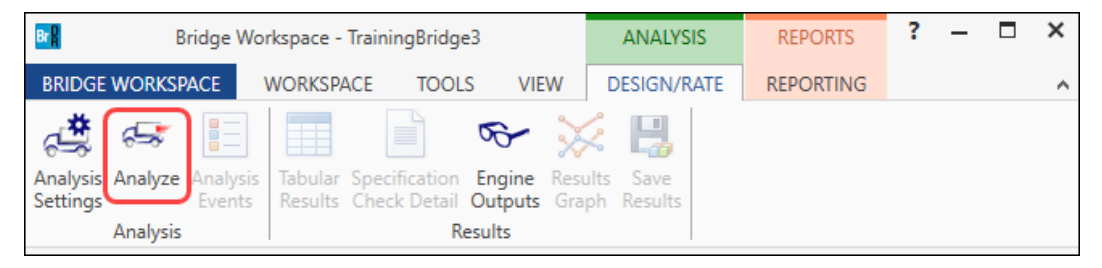

The specification checks for the splice can be viewed by clicking the **Specification Check Detail** button from the **Results** group of the **DESIGN/RATE** ribbon.

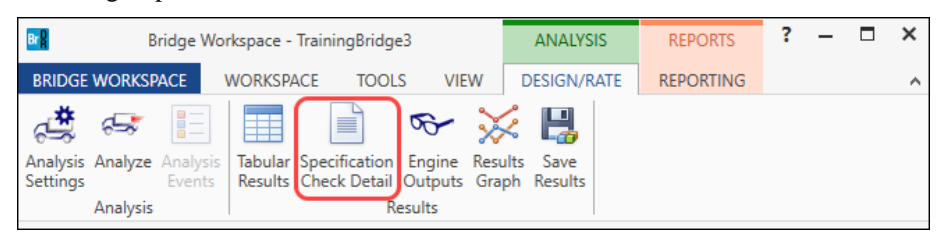

#### Double click on the 6.13.6.1.3b Flexural Members – Flange Splices article for Stage 3 at Span 1 – 98.00 ft.

| A Specification C    | hecks for Splice  | 98.00 | - 56 of 128                                                 |             | - 🗆            | Х |
|----------------------|-------------------|-------|-------------------------------------------------------------|-------------|----------------|---|
|                      |                   | Artic | es                                                          |             |                |   |
|                      |                   | All a | urticles 🗸                                                  |             |                |   |
| Broportion           | Conorato          | Form  | at                                                          |             |                |   |
| Properties           | Generate          | Bulle | et list 🗸                                                   |             |                |   |
| Specification filter |                   | Rep   | port                                                        |             |                |   |
| 🔺 🚞 Superstructu     | ure Component     |       | Specification reference Limit State                         | Flex. Sense | Pass/Fail      |   |
| 🕨 🚞 Stage 1          |                   | - 11  | ✓ 6.13.2.9 Bearing Resistance at Bolt Holes                 | N/A         | Passed         |   |
| Stage 2              |                   | - 11  | NA 6.13.3.2.4 Fillet Welded Connections                     | N/A         | Not Applicable |   |
| 🔺 🚞 Stage 3          |                   | - 11  | 6.13.4 Splice Block Shear Rupture Resistance                | N/A         | General Comp.  |   |
| 4 🚞 Com              | posite Plate Gird | ler   | 6.13.5.2 Flange Splice Plate Tension                        | N/A         | General Comp.  |   |
| 🚞 Sp                 | pan 1 - 0.00 ft.  | - 11  | 📔 6.13.5.3 Shear                                            | N/A         | General Comp.  |   |
| 🚞 Sp                 | pan 1 - 14.00 ft. | - 11  | ✓ 6.13.6.1.3a General                                       | N/A         | Passed         |   |
| 📃 Sp                 | pan 1 - 28.00 ft. | - 11  | X 6.13.6.1.3b Flexural Members - Flange Splices             | N/A         | Failed         |   |
| Sp Sp                | pan 1 - 42.00 ft. |       | X 6.13.6.1.3c Flexural Members - Web Splices                | N/A         | Failed         |   |
|                      | pan 1 - 56.00 ft. |       | 6.13.6.1.4 Fillers                                          | N/A         | General Comp.  |   |
|                      | pan I - 70.00 ft. |       | × 6.6.1.2.2 Design Criteria                                 | N/A         | Failed         |   |
|                      | pan 1 - 64.00 ft. | n i   | APPD6.1 Plastic Moment                                      | N/A         | General Comp.  |   |
|                      | pan 1 - 98.00 ft. |       | APPD6.2 Yield Moment                                        | N/A         | General Comp.  |   |
|                      | pan 1 - 112.00 ft |       | APPD6.3.1 In the Elastic Range (Dc)                         | N/A         | General Comp.  |   |
|                      | nan 1 - 140.00 ft |       | APPD6.3.2 Depth of the Web in Compression at Plastic Moment | N/A         | General Comp.  |   |
| i Sr                 | pan 2 - 14.25 ft. |       | Steel Elastic Section Properties                            | N/A         | General Comp.  |   |
| in Sp                | pan 2 - 28.50 ft. | •     | Unbraced Length Calculations                                | N/A         | General Comp.  | ļ |

Review the splice specification article. Article 6.13.6.1.3b fails for the bottom flange splice plates.

| Spec Che | eck Detail for 6.13.6 | .1.3b Flexura | I Members - | Flange Splices |       |         |        |       |            |        |       |             | -      |      | > |
|----------|-----------------------|---------------|-------------|----------------|-------|---------|--------|-------|------------|--------|-------|-------------|--------|------|---|
| ot Oute  | er Splice Plate       | 2             |             |                |       |         |        |       |            |        |       |             |        |      |   |
| Aσ =     | 7.88 in^2             |               |             |                |       |         |        |       |            |        |       |             |        |      |   |
| An =     | 5.41 in^2             |               |             |                |       |         |        |       |            |        |       |             |        |      |   |
| Ae =     | 6.38 in^2             |               |             |                |       |         |        |       |            |        |       |             |        |      |   |
| Sg =     | 23.63 in^3            |               |             |                |       |         |        |       |            |        |       |             |        |      |   |
| Sn =     | 16.08 in^3            |               |             |                |       |         |        |       |            |        |       |             |        |      |   |
| Ip =     | 1368.13 in^4          |               |             |                |       |         |        |       |            |        |       |             |        |      |   |
|          |                       |               |             |                |       | Viold   |        |       | Enceture   |        | P     | logic Shoom |        |      |   |
| imit     | Load                  | Tn            |             |                |       | TIEIG   | Design |       | riacture . | Design | D     | TOCK SHEat  | Design | Page |   |
| State    | Comb                  | Tension       | P           | М1             | f     | F-allow | Ratio  | f     | F-allow    | Ratio  | f     | F-allow     | Ratio  | Fail |   |
|          |                       |               | (kip)       | (kip-ft)       | (ksi) | (ksi)   |        | (ksi) | (ksi)      |        | (ksi) | (ksi)       |        |      |   |
|          |                       |               |             |                |       |         |        |       |            |        |       |             |        |      | - |
| STR-I    | 1                     | Yes           | 455.9       | 0.0            | 57.89 | 47.50   | 0.82   | 84.21 | 56.00      | 0.67   | 57.89 | 52.04       | 0.90   | Fail |   |
| STR-I    | 1                     | No            | 455.9       | 0.0            | 57.89 | 47.50   | 0.82   |       |            |        |       |             |        | Fail |   |
| STR-I    | 2                     | Yes           | 455.9       | 0.0            | 57.89 | 47.50   | 0.82   | 84.21 | 56.00      | 0.67   | 57.89 | 52.04       | 0.90   | Fail |   |
| STR-I    | 2                     | No            | 455.9       | 0.0            | 57.89 | 47.50   | 0.82   |       |            |        |       |             |        | Fail |   |
| STR-I    | 3                     | res           | 455.9       | 0.0            | 57.89 | 47.50   | 0.82   | 84.21 | 56.00      | 0.67   | 57.89 | 52.04       | 0.90   | Fall |   |
| STR-1    | . 3                   | Yes           | 455.9       | 0.0            | 57.89 | 47.50   | 0.82   | 84.21 | 56.00      | 0.67   | 57.89 | 52.04       | 0.90   | Fail |   |
| STR-III  | 1                     | Vez           | 400.9       | 0.0            | 57.09 | 47.50   | 0.82   | 04.21 | 56.00      | 0.67   | 57.09 | 52.04       | 0.90   | Fail |   |
| STR-III  | 2                     | Yes           | 455.9       | 0.0            | 57.89 | 47.50   | 0.82   | 84.21 | 56.00      | 0.67   | 57.89 | 52.04       | 0.90   | Fail |   |
| STR-III  | 2                     | Yes           | 455.9       | 0.0            | 57.89 | 47.50   | 0.82   | 84.21 | 56.00      | 0.67   | 57.89 | 52.04       | 0.90   | Fail |   |
| STR-III  | 3                     | Yes           | 455.9       | 0.0            | 57.89 | 47.50   | 0.82   | 84.21 | 56.00      | 0.67   | 57.89 | 52.04       | 0.90   | Fail |   |
| STR-III  | 3                     | Yes           | 455.9       | 0.0            | 57.89 | 47.50   | 0.82   | 84.21 | 56.00      | 0.67   | 57.89 | 52.04       | 0.90   | Fail |   |
| STR-V    | 1                     | Yes           | 455.9       | 0.0            | 57.89 | 47.50   | 0.82   | 84.21 | 56.00      | 0.67   | 57.89 | 52.04       | 0.90   | Fail |   |
| STR-V    | 1                     | No            | 455.9       | 0.0            | 57.89 | 47.50   | 0.82   |       |            |        |       |             |        | Fail |   |
| STR-V    | 2                     | Yes           | 455.9       | 0.0            | 57.89 | 47.50   | 0.82   | 84.21 | 56.00      | 0.67   | 57.89 | 52.04       | 0.90   | Fail |   |
| STR-V    | 2                     | No            | 455.9       | 0.0            | 57.89 | 47.50   | 0.82   |       |            |        |       |             |        | Fail | - |
| STR-V    | 3                     | Yes           | 455.9       | 0.0            | 57.89 | 47.50   | 0.82   | 84.21 | 56.00      | 0.67   | 57.89 | 52.04       | 0.90   | Fail |   |
| DIK-V    | 3                     | ies           | 455.9       | 0.0            | 57.89 | 47.50   | 0.82   | 84.21 | 56.00      | 0.67   | 57.89 | 52.04       | 0.90   | rall | • |
|          |                       |               |             |                |       |         |        |       |            |        |       |             |        |      |   |
|          |                       |               |             |                |       |         |        |       |            |        |       |             |        |      |   |
|          |                       |               |             |                |       |         |        |       |            |        |       |             |        | OK   |   |
|          |                       |               |             |                |       |         |        |       |            |        |       |             |        |      |   |

| Splice Location        |                         |                |      |             |          |        |              |     |               |               | _         |        | ×  |
|------------------------|-------------------------|----------------|------|-------------|----------|--------|--------------|-----|---------------|---------------|-----------|--------|----|
| upport number: 2 V     | Direction<br>Left Right | Distance: 42   |      | ft          | Apply Ic | catior | 1            |     |               |               |           |        |    |
| Girder lop flange Bott |                         |                | Polt | definition  | Field Sr | dice R | olt          |     |               |               |           |        |    |
| . [D1]                 | N1 sna at P1   D2       |                | D1   | 1.75        | in       | F1.    | 15           | in  |               |               |           |        |    |
|                        |                         | 103            | D2:  | 1.75        |          | E2.    | 1.5          | in  |               |               |           |        |    |
| ġ ↓                    | • <u>TE1</u>            | ND and at C1   | N1   | 1.5         | Ξ.       | F3-    | 1.5          | in  |               |               |           |        |    |
|                        | •                       | VIZ Spa. at G1 | P1.  | 3           | in       | F4:    | 1.5          | in  |               |               |           |        |    |
|                        | +                       | Z·-·-          | D3:  | 15          |          | 2      | 1.5          |     |               |               |           |        |    |
| lj1 ●<br> ;1           | •                       | N2 spa. at G1  | N2:  | 2           | Ξ        |        |              |     |               |               |           |        |    |
| 121 •                  | ● <b>‡</b> E1           | ID3            | G1:  | 2.75        | in       |        |              |     |               |               |           |        |    |
|                        |                         | <b>-</b>       |      |             |          |        |              |     |               |               |           |        |    |
|                        | nner Plates             |                | _    | Outer plate |          |        |              |     | Inner plate   |               |           |        |    |
|                        | E2                      | I              |      | Plate mater | ial: Gra | de 50\ | N            | ~   | Plate materia | I: Grade 50W  |           | $\sim$ |    |
|                        |                         | ĴE3            | ſ    | Thickness:  | 0.5      |        | in           |     | Thickness:    | 0.5625 in     | ٦         |        |    |
|                        | •                       |                |      | Length:     | 30.      | 75     | in           |     | Length:       | 30.75 in      | _         |        |    |
| CL Web                 | •                       | <b>‡</b> E4    |      | Width:      | 18       |        | in           |     | Width:        | 8.5 in        |           |        |    |
|                        | •                       | <b>\$</b> E4   |      | Edge ty     | pe       |        |              |     | Edge type     |               |           |        |    |
| B 🛛                    | •                       | 7              |      | O Sh        | eared (  | R      | olled or gas | cut | O She         | ared Rolled o | r gas cut |        |    |
|                        | _                       | ŢE3            |      |             |          |        |              |     |               |               |           |        |    |
| CL Splice              |                         |                |      |             |          |        |              |     |               |               |           |        |    |
|                        |                         |                |      |             |          |        |              |     |               |               |           |        |    |
|                        |                         |                |      |             |          |        |              |     |               |               |           |        |    |
|                        |                         |                |      |             |          |        |              |     |               |               |           |        |    |
|                        |                         |                |      |             |          |        |              |     | ĺ             | OK            | Apply     | Canc   | el |

Revise the bottom flange splice plate as follows in the **Splice location** window.

Rerun the LRFD design review on the splice plate. Once the analysis is complete, open the same specification article and review the results. Take note of the change in design ratios as shown below.

| 📲 Spec Ch    | eck Detail for 6.13.6 | .1.3b Flexura | I Members - | Flange Splices |       |         |        |       |          |        |       |            | -      |       | × |
|--------------|-----------------------|---------------|-------------|----------------|-------|---------|--------|-------|----------|--------|-------|------------|--------|-------|---|
| Bot Out      | er Splice Plate       |               |             |                |       |         |        |       |          |        |       |            |        |       |   |
| λ <i>α</i> - | 9 00 in^2             |               |             |                |       |         |        |       |          |        |       |            |        |       |   |
| An =         | 6.19 in^2             |               |             |                |       |         |        |       |          |        |       |            |        |       |   |
| Ae =         | 7.29 in^2             |               |             |                |       |         |        |       |          |        |       |            |        |       |   |
| Sg =         | 27.00 in^3            |               |             |                |       |         |        |       |          |        |       |            |        |       |   |
| Sn =         | 18.37 in^3            |               |             |                |       |         |        |       |          |        |       |            |        |       |   |
| lp =         | 1368.13 in^4          |               |             |                |       |         |        |       |          |        |       |            |        |       |   |
|              |                       |               |             |                |       | Yield - |        |       | Fracture |        | E     | lock Shear |        |       |   |
| Limit        | Load                  | In            |             |                |       |         | Design |       |          | Design |       |            | Design | Pass/ |   |
| State        | Comb                  | Tension       | P           | ML             | f     | F-allow | Ratio  | f     | F-allow  | Ratio  | f     | F-allow    | Ratio  | Fail  |   |
|              |                       |               | (kip)       | (kip-ft)       | (ksi) | (ksi)   |        | (ksi) | (ksi)    |        | (ksi) | (ksi)      |        |       | - |
| STR-I        | 1                     | Yes           | 455.9       | 0.0            | 50.66 | 47.50   | 0.94   | 73.68 | 56.00    | 0.76   | 50.66 | 52.04      | 1.03   | Fail  |   |
| STR-I        | 1                     | No            | 455.9       | 0.0            | 50.66 | 47.50   | 0.94   |       |          |        |       |            |        | Fail  |   |
| STR-I        | 2                     | Yes           | 455.9       | 0.0            | 50.66 | 47.50   | 0.94   | 73.68 | 56.00    | 0.76   | 50.66 | 52.04      | 1.03   | Fail  |   |
| STR-I        | 2                     | No            | 455.9       | 0.0            | 50.66 | 47.50   | 0.94   |       |          |        |       |            |        | Fail  |   |
| STR-I        | 3                     | Yes           | 455.9       | 0.0            | 50.66 | 47.50   | 0.94   | 73.68 | 56.00    | 0.76   | 50.66 | 52.04      | 1.03   | Fail  |   |
| STR-I        | 3                     | Yes           | 455.9       | 0.0            | 50.66 | 47.50   | 0.94   | 73.68 | 56.00    | 0.76   | 50.66 | 52.04      | 1.03   | Fail  |   |
| SIR-II.      |                       | ies           | 455.9       | 0.0            | 50.66 | 47.50   | 0.94   | /3.68 | 56.00    | 0.76   | 50.66 | 52.04      | 1.03   | Fall  |   |
| STR-II.      |                       | Vez           | 400.9       | 0.0            | 50.66 | 47.50   | 0.94   | 73.69 | 56.00    | 0.76   | 50.66 | 52.04      | 1.03   | Fail  |   |
| STR-II       | r 2                   | Yes           | 455.9       | 0.0            | 50.66 | 47 50   | 0.94   | 73 68 | 56.00    | 0.76   | 50.66 | 52.04      | 1 03   | Fail  |   |
| STR-II       | ī 3                   | Yes           | 455.9       | 0.0            | 50.66 | 47.50   | 0.94   | 73.68 | 56.00    | 0.76   | 50.66 | 52.04      | 1.03   | Fail  |   |
| STR-II       | I 3                   | Yes           | 455.9       | 0.0            | 50.66 | 47.50   | 0.94   | 73.68 | 56.00    | 0.76   | 50.66 | 52.04      | 1.03   | Fail  |   |
| STR-V        | 1                     | Yes           | 455.9       | 0.0            | 50.66 | 47.50   | 0.94   | 73.68 | 56.00    | 0.76   | 50.66 | 52.04      | 1.03   | Fail  |   |
| STR-V        | 1                     | No            | 455.9       | 0.0            | 50.66 | 47.50   | 0.94   |       |          |        |       |            |        | Fail  |   |
| STR-V        | 2                     | Yes           | 455.9       | 0.0            | 50.66 | 47.50   | 0.94   | 73.68 | 56.00    | 0.76   | 50.66 | 52.04      | 1.03   | Fail  |   |
| STR-V        | 2                     | No            | 455.9       | 0.0            | 50.66 | 47.50   | 0.94   |       |          |        |       |            |        | Fail  |   |
| STR-V        | 3                     | Yes           | 455.9       | 0.0            | 50.66 | 47.50   | 0.94   | 73.68 | 56.00    | 0.76   | 50.66 | 52.04      | 1.03   | Fail  |   |
| DIR-V        | 3                     | ies           | 405.9       | 0.0            | 30.00 | 47.50   | 0.94   | /3.68 | 50.00    | 0.76   | 20.00 | 52.04      | 1.03   | rall  |   |
|              |                       |               |             |                |       |         |        |       |          |        |       |            |        |       |   |
|              |                       |               |             |                |       |         |        |       |          |        |       |            |        |       |   |
|              |                       |               |             |                |       |         |        |       |          |        |       |            |        | OK    |   |
|              |                       |               |             |                |       |         |        |       |          |        |       |            |        |       |   |

### LRFR Analysis

Splices can be rated for either LRFR or LFR. To perform an **LRFR** rating, select the **Analysis Settings** button on the **Analysis** group of the **DESIGN/RATE** ribbon. The window shown below opens.

| Bridge Wo        | orkspace - TrainingBridge3       | ANALYSIS    | REPORTS   | ? | - | × |
|------------------|----------------------------------|-------------|-----------|---|---|---|
| BRIDGE WORKSPACE | WORKSPACE TOOLS VIEW             | DESIGN/RATE | REPORTING |   |   | ^ |
| a 🖅 🗄            |                                  | 2 🖪         |           |   |   |   |
| Settings Events  | Results Check Detail Outputs Gra | oph Results |           |   |   |   |
| Analysis         | Results                          |             |           |   |   |   |

### Click the **Open Template button** and select the template **LRFR Design Load Rating** and click **Open**.

| Templates               | Description             | Analysis | Owner | Public / Private |  |
|-------------------------|-------------------------|----------|-------|------------------|--|
| HL 93 Design Review     | HL 93 Design Review     | LRFD     |       | Public           |  |
| HS 20 LFD Rating        | HS 20 LFD Rating        | LFR      |       | Public           |  |
| LRFR Design Load Rating | LRFR Design Load Rating | LRFR     |       | Public           |  |
| LRFR Legal Load Rating  | LRFR Legal Load Rating  | LRFR     |       | Public           |  |
|                         |                         |          |       |                  |  |
|                         |                         |          |       |                  |  |

| Analysis Settings                      |                                   |                                                                                                    |                                                                                     | _        |  | × |  |
|----------------------------------------|-----------------------------------|----------------------------------------------------------------------------------------------------|-------------------------------------------------------------------------------------|----------|--|---|--|
| Design review O Rating                 | Rating metho                      | od:                                                                                                    | LRFR                                                                                | ~        |  |   |  |
| alysis type: Line Girder               | ~                                 |                                                                                                    |                                                                                     |          |  |   |  |
| ne / Impact loading type: As Requested | <ul> <li>Apply prefere</li> </ul> | Apply preference setting: None <                                                                                                    |                                                                                     |          |  |   |  |
| Vehicles Output Engine Description     |                                   |                                                                                                    |                                                                                     |          |  |   |  |
| Traffic direction: Both directions     |                                   | Refresh                                                                                                    | Temporary vehicles                                                                  | Advanced |  |   |  |
| Vehicle selection                      | Veh                               | nicle summary                                                                                                    |                                                                                     |          |  |   |  |
|                                        | Add to<br>>><br>Remove from<br><< | Hating vehicl<br>□-LRFR<br>□-Desig<br>□-Desig<br>□-Desig<br>□-In-<br>□-O<br>□-O<br>□-O<br>□-O<br>□-O<br>□-Fa<br>□-Fa<br>□-Re<br>Sp<br>Permi | es<br>n load rating<br>ventory<br>HL-93 (US)<br>perating<br>HL-93 (US)<br>tigue<br> | )        |  |   |  |

The **Analysis Settings** window will be updated as shown below.

Click **OK** to apply the analysis settings and close the window.

#### Tabular Results

Select the splice **Span 1 – 98.00** in the **Bridge Workspace** tree and click the **Analyze** button on the **Analysis** group of the **DESIGN/RATE** ribbon to perform the rating.

When the rating analysis is finished, results can be reviewed by clicking the **Tabular Results** button on the **Results** group of the ribbon. The **Tabular Results** window shows the controlling rating factors at this location. For this example, some ratings are controlled by the splice, and some are controlled by the steel girder.

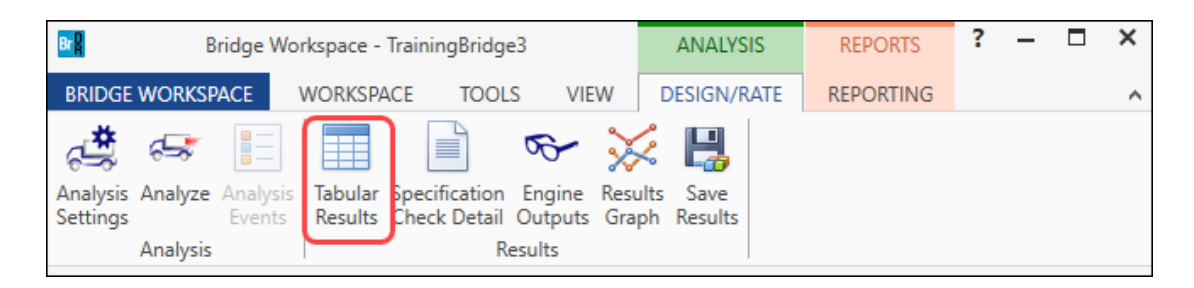

#### The window shown below will open.

| Analysis Results - Splice 98.00                                              |                                       |                         |               |                 |                      |               |                  |                      |                                 | - 🗆          | ×            |     |
|------------------------------------------------------------------------------|---------------------------------------|-------------------------|---------------|-----------------|----------------------|---------------|------------------|----------------------|---------------------------------|--------------|--------------|-----|
|                                                                              | Print<br>Print                        |                         |               |                 |                      |               |                  |                      |                                 |              |              |     |
| Report type: Display Format                                                  |                                       |                         |               |                 |                      |               |                  |                      |                                 |              |              |     |
| Rating Results Summary V As requested Detailed Single rating level per row V |                                       |                         |               |                 |                      |               |                  |                      |                                 |              |              |     |
|                                                                              |                                       |                         |               |                 |                      |               |                  |                      |                                 |              |              |     |
|                                                                              |                                       |                         |               |                 |                      |               |                  |                      |                                 |              |              |     |
|                                                                              | Live Load                             | Live Load<br>Type       | Rating Method | Rating<br>Level | Load Rating<br>(Ton) | Rating Factor | Location<br>(ft) | Location<br>Span-(%) | Limit State                     | Impact       | Lane         |     |
|                                                                              | HL-93 (US)                            | Truck + Lane            | LRFR          | Inventory 36.31 |                      | 1.009         | 98.00            | 1 - (70.0)           | STRENGTH-I Splice Flange Moment | As Requested | As Requested | ≜ k |
|                                                                              | HL-93 (US)                            | Truck + Lane            | LRFR          | Operating       | 47.07                | 1.307         | 98.00            | 1 - (70.0)           | STRENGTH-I Splice Flange Moment | As Requested | As Requested | ł   |
|                                                                              | HL-93 (US)                            | 90%(Truck Pair + Lane)  | LRFR          | Inventory       | 3564.00              | 99.000        | 98.00            | 1 - (70.0)           | STRENGTH-I Steel Shear          | As Requested | As Requested | b   |
|                                                                              | HL-93 (US)                            | 90%(Truck Pair + Lane)  | LRFR          | Operating       | 3564.00              | 99.000        | 98.00            | 1 - (70.0)           | STRENGTH-I Steel Shear          | As Requested | As Requested | b   |
|                                                                              | HL-93 (US) Tandem + Lane              |                         | LRFR          | Inventory       | 42.07                | 1.169         | 98.00            | 1 - (70.0)           | STRENGTH-I Splice Flange Moment | As Requested | As Requested | b   |
| HL-93 (US) Tandem + Lane LRFR Opera                                          |                                       |                         |               |                 | 54.53                | 1.515         | 98.00            | 1 - (70.0)           | STRENGTH-I Splice Flange Moment | As Requested | As Requested | Ł   |
|                                                                              |                                       |                         |               |                 |                      |               |                  |                      |                                 |              |              |     |
|                                                                              | · · · · · · · · · · · · · · · · · · · |                         |               |                 |                      |               |                  |                      |                                 |              |              |     |
| AAS                                                                          | SHTO LRFR En                          | gine Version 7.5.0.3001 |               |                 |                      |               |                  |                      |                                 |              |              |     |
| Ana                                                                          | lysis preferen                        | ce setting: None        |               |                 |                      |               |                  |                      |                                 |              |              |     |
|                                                                              |                                       |                         |               |                 |                      |               |                  |                      |                                 |              | Clo          | se  |